#### Plesk: Wie aktiviere ich die kostenlosen Let's Encrypt SSL-Zertifikate? <u>Plesk: Wie aktiviere ich die kostenlosen Let's Encrypt SSL-Zertifikate?</u>

Die folgenden Anleitung beschreibt wie Sie Let's Encrypt als zusätzliche Erweiterung in Plesk installieren können. Dieses Add-On stellt Ihnen kostenlose Zertifikate für die Verschlüsselung von Web-Verkehr für Ihren vServer, RootServer oder DedicatedServer zur Verfügung.

#### 1 <u>Hinweis:</u>

Das Zertifikat verlängert sich automatisch!

#### So geht's Schritt für Schritt:

**1.** Bitte wählen Sie sich in die Oberfläche von Plesk ein und klicken auf der linken Navigationsseite "Erweiterungen" an.

| Plesk<br>VPS Optimized          |
|---------------------------------|
| Suchen Q                        |
| 📀 Websites & Domains            |
| 🚖 E-Mail                        |
| 🔆 Anwendungen                   |
| Dateien                         |
| 😂 Datenbanken                   |
| 🛎 Filesharing                   |
| ∎∎ Statistiken                  |
| <b>YY</b> Tools & Einstellungen |
| Erweiterungen                   |
| L Benutzer                      |
| 💼 Mein Profil                   |

**2.** In der "Erweiterungsverwaltung" wählen Sie bitte "Katalog der Erweiterungen".

Plesk

| Plesk<br>VPS Optimized          |                                                                      |         |  |  |  |  |
|---------------------------------|----------------------------------------------------------------------|---------|--|--|--|--|
| Suchen Q                        | Erweiterungsverwaltung                                               |         |  |  |  |  |
| 📀 Websites & Domains            | Verwalten Sie die in Plesk installierten Erweiterungen u             |         |  |  |  |  |
| 🚖 E-Mail                        | Erweiterung hinzufügen Katalog der Erweiterungen                     |         |  |  |  |  |
| 🔅 Anwendungen                   | 3 Element(e) gesamt                                                  |         |  |  |  |  |
| Dateien                         | Name 🔨                                                               | Version |  |  |  |  |
| 🛢 Datenbanken                   | <ul> <li>Firewall</li> <li>Samba Fileserver Configuration</li> </ul> | 1.0     |  |  |  |  |
| 🛎 Filesharing                   | Virtual Private Networking                                           | 2.0     |  |  |  |  |
| <u>II</u> Statistiken           | 3 Element(e) gesamt                                                  |         |  |  |  |  |
| <b>YY</b> Tools & Einstellungen |                                                                      |         |  |  |  |  |
| 📲 Erweiterungen                 |                                                                      |         |  |  |  |  |
| L Benutzer                      |                                                                      |         |  |  |  |  |
| 🖻 Mein Profil                   |                                                                      |         |  |  |  |  |

**3.** Bitte wählen Sie aus dem Katalog die Erweiterung "Let's Encrypt" und klicken Sie auf **Installieren**.

#### Plesk

| Plesk<br>VPS Optimized                                                |                                                                                                    |  |  |  |  |  |
|-----------------------------------------------------------------------|----------------------------------------------------------------------------------------------------|--|--|--|--|--|
| Suchen Q                                                              | Erweiterungsverwaltung                                                                                                    |  |  |  |  |  |
| Websites & Domains                                                    | Katalog der Erweiterungen                                                                                                    |  |  |  |  |  |
| <ul> <li>➡ E-Mail</li> <li>➡ Anwendungen</li> </ul>                   | Let's Encrypt 1.6       Installieren         Let's Encrypt is a certificate authority (CA) that allows you to create a free SSL certificate for your domain.       Installieren                                                                                                    |  |  |  |  |  |
| <ul> <li>Dateien</li> <li>Datenbanken</li> <li>Filesharing</li> </ul> | XML-RPC API Explorer 1.1         Installieren           Extension allows to play with XML-RPC API in easy manner.         Installieren                                                                                                    |  |  |  |  |  |
| III Statistiken III Tools & Einstellungen                             | Security Advisor 1.1<br>A step-by-step guide on improving the security of your<br>Plesk server.                                                                                                    |  |  |  |  |  |
| Erweiterungen  Benutzer  Mein Profil                                  | MagicSpam Embedded Protection 2.0.5<br>Spam protection in the SMTP layer, no need to change<br>DNS or MX records. Edge level protection that protects<br>unlimited users, unlimited domains and allows users<br>complete logging, statistics and custom controls. Try it<br>for free! |  |  |  |  |  |
|                                                                       |                                                                                                    |  |  |  |  |  |

**4.** Nach erfolgter Installation erscheint die Meldung: "Information: Die ausgewählte Erweiterung wurde installiert." Anschließend wird Ihnen "Let's Encrypt" in der Erweiterungsverwaltung angezeigt. Nun klicken Sie bitte auf die Erweiterung "Let's Encrypt".

| Plesk<br>VPS Optimized           |                        |                      |         |            |          |
|----------------------------------|------------------------|----------------------|---------|------------|----------|
| Suchen Q                         | Erweiterungsverwaltung |                      |         |            |          |
| Websites & Domains               |                        |                      |         |            |          |
| 🚖 E-Mail                         | Erw                    | eiterung hinzufügen  | Katalog | der Erweit | terungen |
| 🕸 Anwendungen                    | 4 Ele                  | ment(e) gesamt       |         |            |          |
| Dateien                          |                        | Name 🔺               |         | Version    | Release  |
|                                  |                        | Firewall             |         | 1.0        | 2        |
| 🚊 Datenbanken                    |                        | Let's Encrypt        |         | 1.6        | 1        |
| 🛎 Filesharing                    |                        | Samba Fileserver     |         | 1.0        | 0        |
| <u> II</u> Statistiken           |                        | Configuration        |         |            |          |
|                                  |                        | Virtual Private Netw | orking  | 2.0        | 1        |
| <b>Tools &amp; Einstellungen</b> | 4 Ele                  | ment(e) gesamt       |         |            |          |
| Erweiterungen                    |                        |                      |         |            |          |
| L Benutzer                       |                        |                      |         |            |          |
| 🖻 Mein Profil                    |                        |                      |         |            |          |

**5.** Nun werden die eingerichteten Domains bzw. Ihre Systemdomain angzeigt. Jetzt wählen Sie die Domain aus, mit der das "Let's Encrypt" verbunden/installiert werden soll.

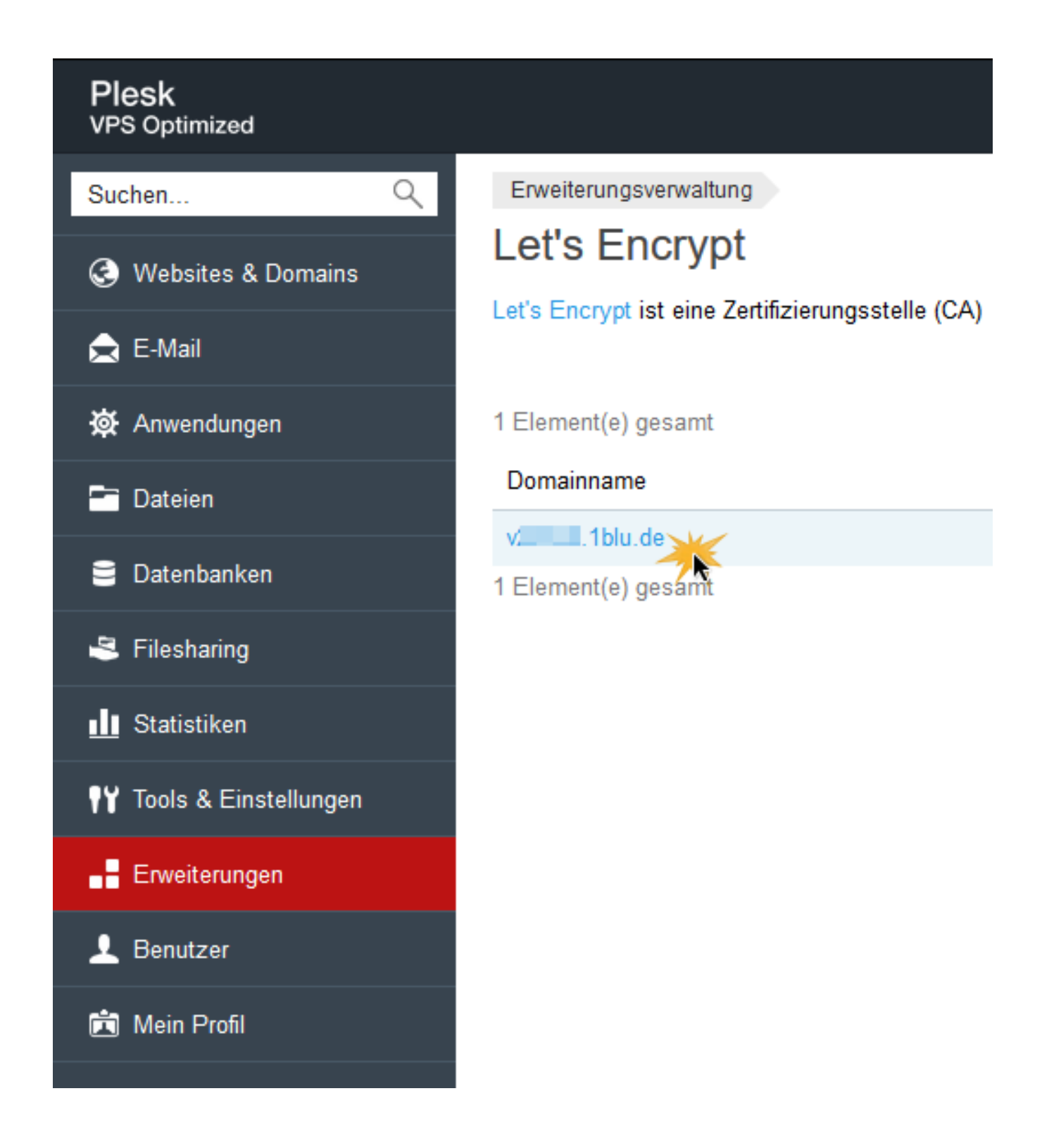

**6.** Eine Übersicht zeigt Ihnen den verwendeten Domainnamen und Ihre Kontakt-E-Mail-Angabe. Hier kann ausgewählt werden, ob ein verschlüsselter Aufruf auch mit "www" möglich sein soll. Anschließend klicken Sie bitte auf "Installieren".

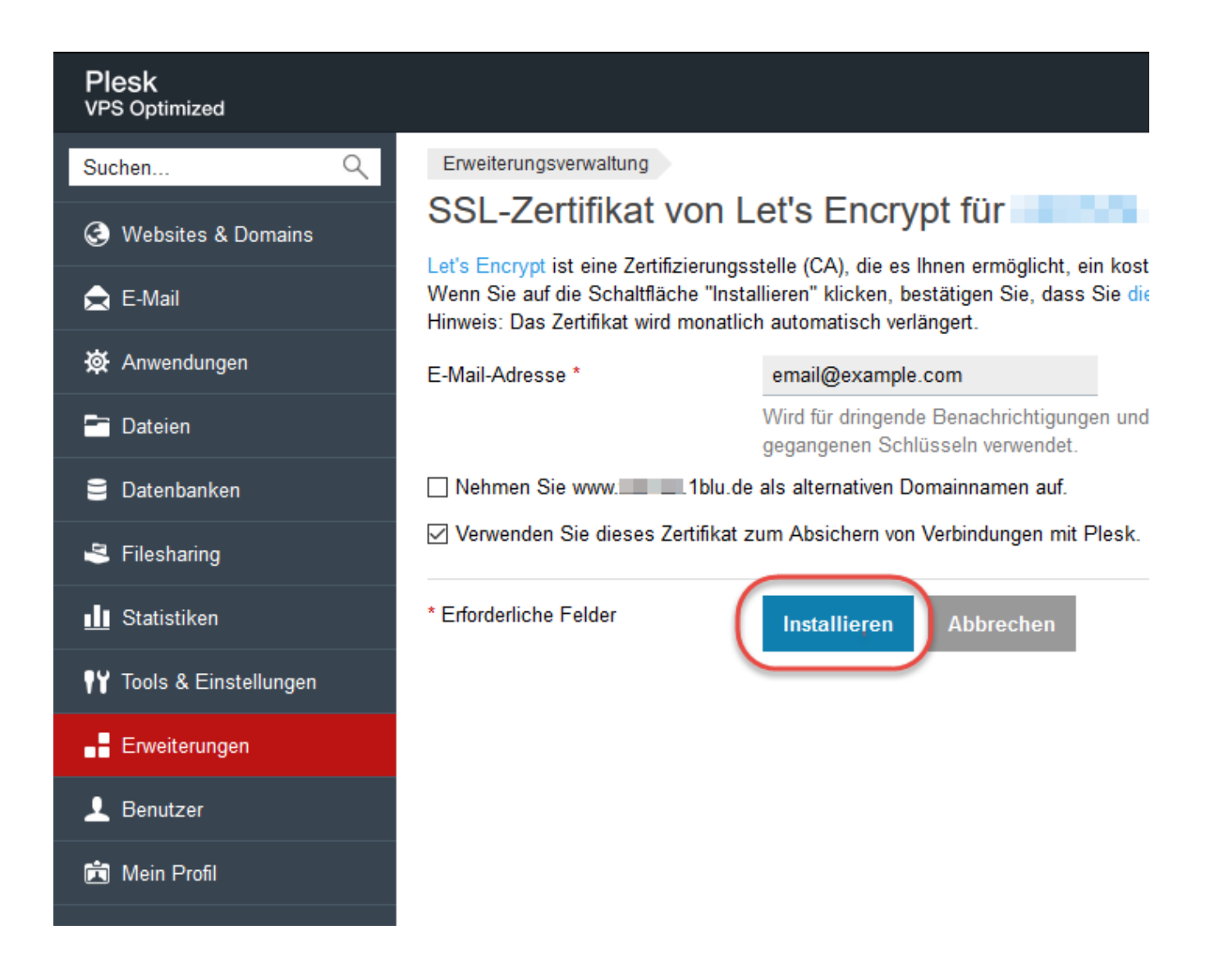

**7.** Das Zertifikat wurde soeben eingerichtet. Sie erreichen Ihr eingerichtetes "Let's Encrypt" Zertifikat unter "Websites & Domains". Eine Erneuerung des "Let's Encrypt" Zertifikats kann ebenfalls über "Websites & Domains" | "Let's Encrypt" ausgeführt werden.

Eindeutige ID: #1852 Verfasser: 1blu Support-Team Letzte Änderung: 2021-10-05 14:25

URL: https://faq.1blu.de/content/550/974/de/plesk-wie-aktiviere-ich-die-kostenlosen-let\_s-encrypt-ssl\_zertifikate.html